## ProSystem fx Tax 2014 1065 New York City Extension Payments Scan

The address given in our letters and instructions was incorrect for mailing New York City extension payment when the extension was filed electronically. This scan will detect any 2014 Partnership returns that have this situation.

This scan will detect any 2014 Partnership returns that were filed electronically for New York City extension payment.

## To install this scan:

1. Download the scan program into your ?:\WFX32 directory. (where ? is the drive letter where your ProSystem *fx* programs reside)

## **Download W14PNYEX.EXE**

From Start/Run type ?:\WFX32\W14PNYEX.EXE
 (where ? is the drive letter where ProSystem *fx* programs are installed)
 This self-extracting executable file will open a dialog allowing the user to select the location where
 the scan files will be extracted. The default location is C:\Wfx32 and should be changed to the
 user's Wfx32 directory location as appropriate.

## To run this scan:

- From Start/Run type ?:\WFX32\1065NYC ?

   (where ? is the drive letter where ProSystem *fx* programs are installed)
   Please remember, do not add a colon " : " after the last question mark (drive letter).
- 2. The scan output will automatically be sent to a text file which will be opened in Notepad. You can then use Notepad to print a copy of the scan output.

If you have questions regarding this issue, please contact our Technical Support Group at 1-800-739-9998, option 3.